# **⇔ Hunger**Rush<sup>™</sup>

## **Account Guide**

Version 1

**USER GUIDE** 

## **Table of Contents**

| To Take an Order                         | .1  |
|------------------------------------------|-----|
| Overview                                 | . 1 |
| To Take Payment                          | . 3 |
| Overview                                 | .3  |
| How to create an active customer account | .3  |
| Account Options                          | .4  |
| Account Payment                          | .4  |
| How the information shows in in reports  | . 6 |
| Overview                                 | .6  |
| Technical Support                        | .9  |

#### To Take an Order

#### **Overview**

The Orders screen is the heart of HungerRush. Here the order begins to take form.

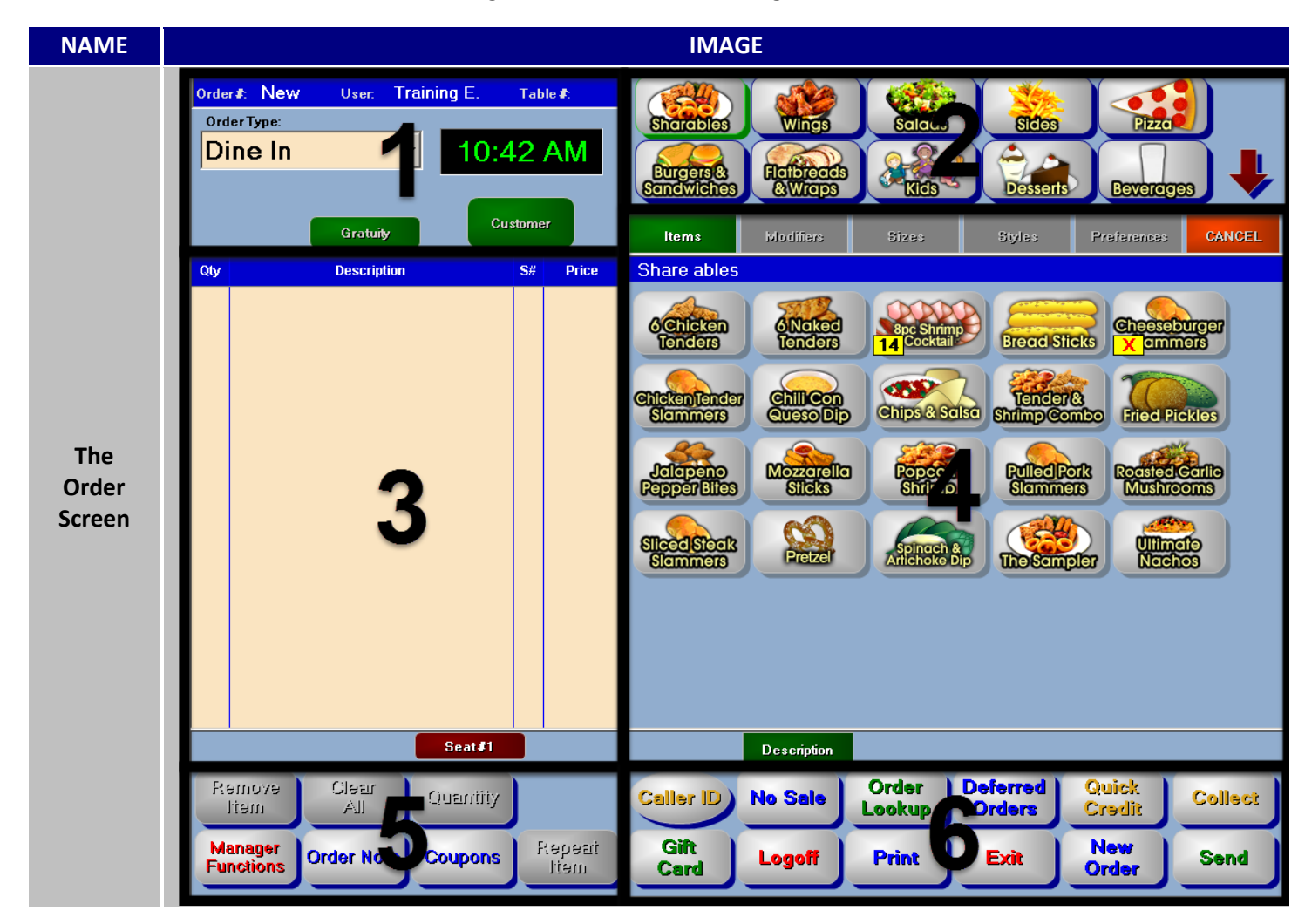

#### Orders continued...

| # | NAME                     | IMAGE                                                                                                    | DESCRIPTION                                                                                                    |  |  |
|---|--------------------------|----------------------------------------------------------------------------------------------------|----------------------------------------------------------------------------------------------------|--|--|
| 1 | Order<br>Parameters      | Order≵: New User: Training E. Table≵:<br>OrderType:<br>Dine In  ↓ 10:42 AM<br>Gratuity Customer                                                                                                    | Defines the parameters and details the order will need before being completed.                                                                         |  |  |
| 2 | Order<br>Groups          | Sharebins Wings Sharebins Frances                                                                                                    | Groups of your menu items will be organized<br>into these selectable sections. Color, size,<br>organization, and the contents are all<br>customizable. |  |  |
| 3 | Order<br>Display         | Qty       Description       S#       Price         Image: Seat #1       Image: Seat #1       Image: Seat #1       Image: Seat #1                                                                                                    | Area reserved for representing your actions<br>while creating an order. Item selection,<br>notes, payments, and discounts are tracked<br>here.         |  |  |
| 4 | Menu<br>Group<br>Display | Share ables         Sente on         Sente on | When an Order Group is selected, its<br>contents are displayed here. Color, size,<br>shape, organization, and the contents are all<br>customizable.    |  |  |
| 5 | Order<br>Functions       | Remove<br>ItemClear<br>AllQuantityManager<br>FunctionsOrder NoteCouponsRepeat<br>Item                                                                                                    | Within this group are buttons that allow you<br>manipulate items. Whether or not they are<br>selectable is dependent on if they're<br>applicable.      |  |  |
| 6 | Order<br>Actions         | Caller ID         No Sale         Order<br>Lookup         Deferred<br>Orders         Quick<br>Credit         Collect           Gift<br>Card         Logoff         Print         Exit         New<br>Order         Send                                                                                                    | Customizable group of buttons that allow for a range of different <b>Order Actions</b> .                                                               |  |  |

## **To Take Payment**

#### **Overview**

A to take an account payment certain criteria must first be met:

- 1. That customer must have an active account
- 2. A customer must be attached to the order
- 3. The account payment option will be enabled during the collection period

#### How to create an active customer account

Navigate to Accounts by heading to the order screen and then customer. A customer must be eligible first before they can be turned into an account. A full address, customer phone number, address and both last and first name. Make sure the customer is saved before attempting to attach an account to them. Once done, the account configuration screen will appear with their accounting options. When this customer is attached to an order the account payment in will become available.

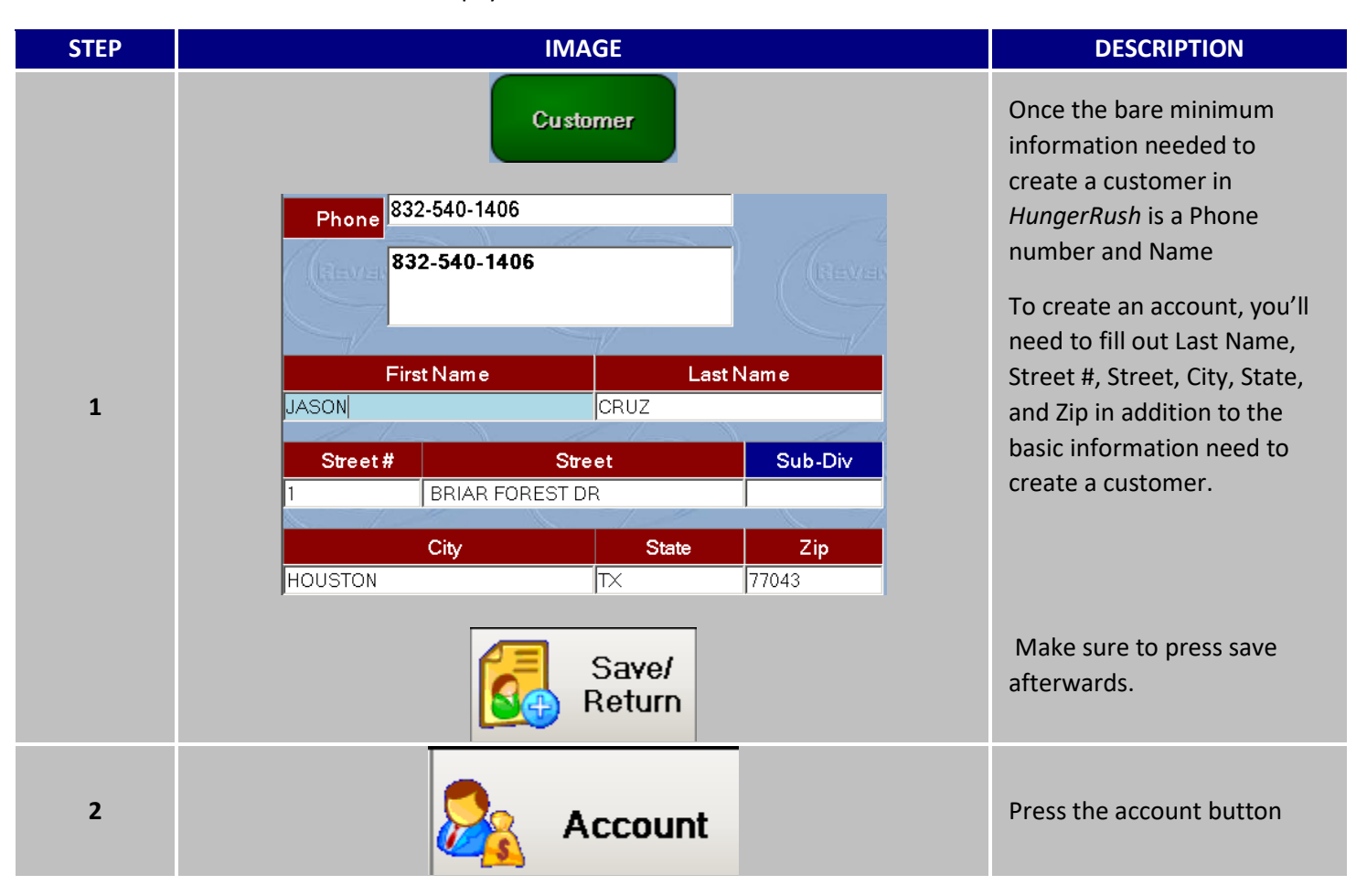

| 3 | Open New Link to<br>Account Ac | Existing<br>count | You'll be presented with a<br>choice to either open a new<br>account or Link this custome<br>to an existing account. |
|---|--------------------------------|-------------------|----------------------------------------------------------------------------------------------------|
|   |                                |                   | to an existing account.                                                                                              |

#### **Account Options**

| IMAGE                  |          |                              |  |  |  |  |  |
|------------------------|----------|------------------------------|--|--|--|--|--|
| 1 →Account #:          | 10034    |                              |  |  |  |  |  |
| 2 → Status:            | Open     | Change Status                |  |  |  |  |  |
| 3 → Credit Limit:      | 1,000.00 | Change Limit                 |  |  |  |  |  |
| 4 Current Balance:     | 0.00     | Apply Payment Adjust Balance |  |  |  |  |  |
| ₅<br>Available Credit: | 1,000.00 |                              |  |  |  |  |  |

| STEP | NAME                | IMAGE                   | DESCRIPTION |                                                                                                    |
|------|---------------------|-------------------------|-------------|----------------------------------------------------------------------------------------------------|
| 1    | Account #           | Account #: 1003         | 4           | Account number automatically<br>assigned to this customer. Can also be<br>used to identify a user just like their<br>phone number. |
| 2    | Status              | Status: Open            |             | Current status of the account.<br>Status are Open, Hold and Closed                                                                 |
| 3    | Credit Limit        | Credit Limit: 1.000.0   | 0           | The maximum number of Credit this customer is allowed                                                                              |
| 4    | Current<br>Balance  | Current Balance:        | 0.00        | Balance the customer is currently responsible for.                                                                                 |
| 5    | Available<br>Credit | Available Credit: 1,000 | 0.00        | How much credit the customer still has on their account currently                                                                  |

## **Account Payment**

Account Payment allows a payment to be made on a specific customer charge account. The payment will appear in the cash drawer as a paid in. The user must have access to security right Apply Payment to Account under Customer Accounts heading.

| ACCOUNT PAYMENT |           |              |              |            |  |  |
|-----------------|-----------|--------------|--------------|------------|--|--|
|                 | Accoun    | t Payment to | Drawer       |            |  |  |
|                 |           | -            |              |            |  |  |
| Acct #          | Last Name | First Name   |              |            |  |  |
| 10048           | SANDAVOL  | кім          |              |            |  |  |
| 10049           | ARMELIN   | RENICE       |              |            |  |  |
| 10050           | OFFICE    | CORPORATE    |              |            |  |  |
| 10051           | HOUSTON   | HOTEL L      | Please Sele  | ct Account |  |  |
| 10052           | КЕМР      | KATHELEEN    |              |            |  |  |
| 10055           | GRUBHUB   | GRUB HUB-    | Cancel       | Make       |  |  |
| 10056           | DENT      | RAPHAEL      | Payment      |            |  |  |
| 10057           | MILLER    | STEPHANIE    |              |            |  |  |
| 10058           | MORTON    | ERIC         |              |            |  |  |
| 10059           | DICKERSON | JB           | Sort by Name |            |  |  |
| 10060           | REINA     | PUMA         |              |            |  |  |
| 10061           | CRAWFORD  | ИНОГ         |              |            |  |  |
|                 |           |              |              |            |  |  |
|                 |           |              |              |            |  |  |

| STEP | NAME                |        | IMAGE           | DESCRIPTION        |                                                                           |
|------|---------------------|--------|-----------------|--------------------|---------------------------------------------------------------------------|
| 1    | Account<br>Payment  |        | Cash            | Account<br>Payment | Navigate your way to <b>Account Payment</b> located in the Config Screen. |
|      | Customer<br>Account | Acct # | Last Name       | First Name         |                                                                           |
|      |                     | 10036  | SHERWIN         | NANCY              | Highlight the Customer Account that                                       |
| 2    |                     | 10031  | SIMON           | TECIA              | has the payment being applied to it.                                      |
|      |                     | 10037  | TRUONG          | LY                 |                                                                           |
| 3    | Make<br>Payment     |        | Make<br>Payment |                    | Select Make Payment.                                                      |

## How the information shows in in reports

#### **Overview**

Being a payment method, accounts will appear as its own category separate from cash, credit and others types of payment. When a customer is ready to pay for their balanace, *HungerRush* intakes the payment as a paid in.

| NAME                     |                            | DESCRIPTION      |                       |   |                              |
|--------------------------|----------------------------|------------------|-----------------------|---|------------------------------|
|                          | Subtotal                   |                  | 14.3                  | 3 |                              |
|                          | Тах                        |                  | 11                    | 9 |                              |
|                          |                            |                  |                       |   |                              |
|                          | Total                      |                  | 15.5                  |   |                              |
|                          | Account Paym               | ient             | -15.5                 |   |                              |
|                          | Paid in Ful                |                  |                       |   |                              |
| Deverent and Drewer      |                            |                  | 1                     |   | Example of a payment and     |
| Balance                  | Reg Validation             | Actuals          | Totals                |   | how it reflects in the cash  |
|                          | Cash                       | \$525.0          | 525.1                 | 0 | balancing screen             |
|                          | Other                      | \$120.2          | 120.2                 | 1 |                              |
|                          | Oredit                     | \$0.0            |                       |   |                              |
|                          | Credit                     | ¢0.0             | 0.0                   | 0 |                              |
|                          | Gift                       | \$0.0            | . 0.0                 | 0 |                              |
|                          | Account                    | \$15.5           | <sup>7</sup> · 15.5   | 7 |                              |
|                          | Pay                        | ment Su          |                       |   |                              |
|                          | Gross Cash 971 44          |                  |                       |   |                              |
|                          | Tips Paid (                | Tips Paid Out(-) |                       | 4 |                              |
|                          | Grats Paid on Pavroll 0.00 |                  |                       |   | Orders being peid vie        |
|                          | Net Cash                   |                  |                       | ō | customer account will show   |
|                          | Payme                      | Payment Method   |                       |   | up on the date of the        |
|                          | Cash & O                   | ther             | 943.3                 | 1 | transaction of the sale      |
| Daily Performance Report | AmEx                       |                  | 5 176.9               | В | transaction of the sale.     |
| Daily renormance Report  | MC                         |                  | 15 448.7<br>52 1540 7 | B | Here is a portion of the DPP |
|                          | Drive                      | c                | 0.0                   |   | report chowing a navment     |
|                          | Credit Ca                  | ds Total         | 2175.5                | 5 | via account in a congrate    |
|                          | Gift                       |                  | 0.0                   | 0 | line                         |
|                          | Customer /                 | Addt             | 15.5                  | 7 | inte.                        |
|                          | Total Pavi                 | nents            | 3134.4                | 3 |                              |
|                          | Total Rece                 | Total Receipts   |                       | 7 |                              |
|                          | Over/Sho                   | t                | 549.4                 | 6 |                              |

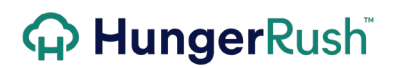

Account Reports continued...

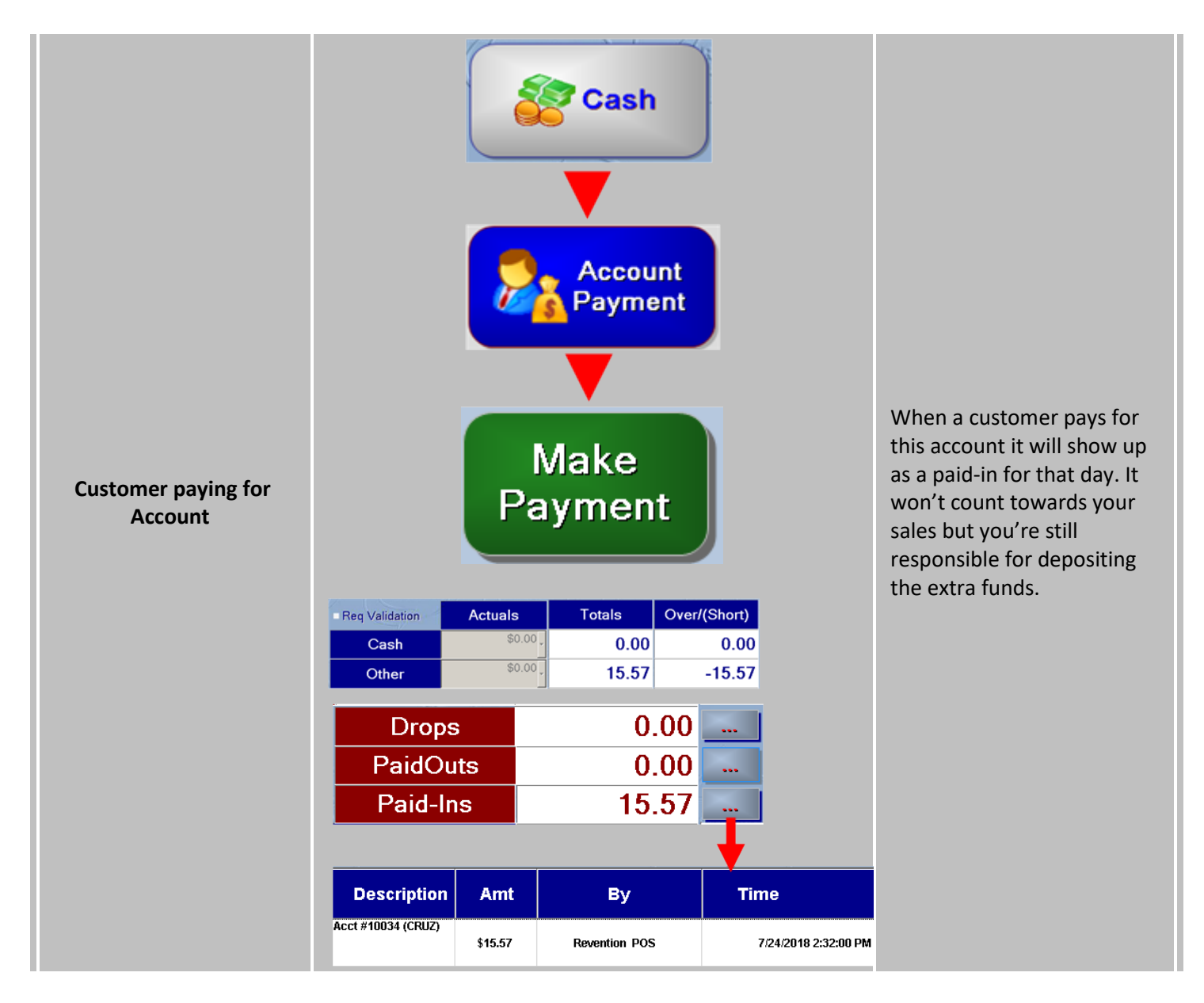

| DPR account<br>payments |                  | Daily Sale<br>Total Sales<br>Adjustments (-)<br>Coupons (-)<br>Gross Sales<br>SalesTax (-)<br>StateTax (-)<br>Net Sales<br>Tax (+)<br>Gift Cards(+)<br>Delivery Fees (-<br>Delivery Compo<br>Cash Receipts<br>Cash Paidouts (<br>Other Income (-<br>Total Receipts | +)<br>(-)<br>(+)<br>(+)<br>+) | nue<br>2611.30<br>9.95<br>2.58<br>2598.77<br>52.09<br>145.99<br>2400.69<br>198.08<br>0.00<br>0.00<br>18.00<br>15.57<br>-4.20<br>0.00<br>2600.54 |                  | Shows up as Cash Receipts<br>and also shows up in the Paid<br>outs/in section. |
|-------------------------|------------------|----------------------------------------------------------------------------------------------------|-------------------------------|----------------------------------------------------------------------------------------------------|------------------|--------------------------------------------------------------------------------|
|                         |                  | Paid-                                                                                                    | outs/Paid-                    | ins                                                                                                    |                  |                                                                                |
|                         | Acct Cat<br>None | Description<br>No Payouts                                                                                                    | <u>Amt</u><br>0.00            | <u>By</u>                                                                                                    | <u>Time</u>      |                                                                                |
|                         | None             | Acct #10034 (CRUZ)                                                                                                    | 15.57                         | Revention POS                                                                                                    | 07/24/18 02:32PM |                                                                                |

## **Technical Support**

For technical support, contact **HungerRush 360 Technical Support** at 1.877.738.7444 or go to <u>https://www.hungerrush.com/support</u>.